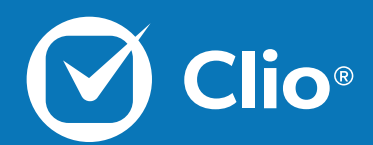

# Efficiencies in Clio's iPhone App Webinar

The Efficiencies in Clio's iPhone App Webinar is designed to give a review of tips you can use today on your mobile device with Clio. A few tips, a few tricks; all good instructions.

This Document will cover the basics of what is discussed in the Efficiencies in Clio's iPhone App Webinar.

www.clio.com

# Table of Contents

| Home Screen 3                        |
|--------------------------------------|
| Global Create 4                      |
| Customizations and Notifications 5-6 |
| Time management 7                    |
| Matter management                    |
| Viewing Bills and Documents          |
| Further Training                     |

#### Home Screen

From the Home Screen of the Clio iPhone app, you can select from the available quick options to review your most important items quickly.

1. When opening the iPhone app, you will be directed to the home screen. Here you will see Upcoming Calendar events and Tasks. At the upper right, there is also a search option.

| Home                                                   | Q          |
|--------------------------------------------------------|------------|
| Upcoming events                                        |            |
| Hearing                                                | in 16 min  |
| <u> </u>                                               | 1h • Today |
| Preliminary hearing                                    | in 16 min  |
| <ul> <li>O0041-Lake</li> <li>District court</li> </ul> | 1h • Today |
|                                                        |            |
| Pick up dry cleaning                                   | 2:30 PM    |
|                                                        | 1h ∙ Sep 8 |
| Staff meeting                                          | 8:30 AM    |
|                                                        | 1h · Sep 9 |
| Day of Trial                                           | 8:00 AM    |
| 00215-Chapman                                          | 1m ∙ Dec 2 |
| California Superior Court Los Angeles                  |            |
| Tasks due                                              | See all    |
| Pamit fila                                             |            |
| Home Calendar Matters More                             | Ð          |

2. Scrolling down the Home Screen you will see recently accessed Matters. Both the listed Tasks and Matters give you the option to select "See all". At the bottom of the home screen are the list of options to quickly access Calendars, Matters, or More.

|                     |                           | Home      | Q                  |
|---------------------|---------------------------|-----------|--------------------|
| Tas                 | sks due                   |           | See all            |
| $\bigcirc$          | Remit file.               | t<br>Open | High               |
| $\bigcirc$          | Review docum              | ents      | ( ingri            |
|                     | Sep 9                     | Open      |                    |
| Red                 | cent Matters              |           | See all            |
| 001<br>Divo         | 86-Adam<br><sup>rce</sup> |           | Edited 6 days ago  |
| 003<br>Divo         | 327-Dawson                |           | Edited 13 days ago |
| <b>003</b><br>Tax E | 326-Harrelson<br>Evasion  |           | Edited 14 days ago |
| 003                 | 325-Wilkins               |           | Edited 21 days ago |
| На                  | Calendar                  | Matters   | •••<br>More        |

#### **Global Create**

From any page in the Clio app, you can select the blue plus symbol at the bottom right to create new items across your account.

1. Select the blue plus symbol at the bottom right.

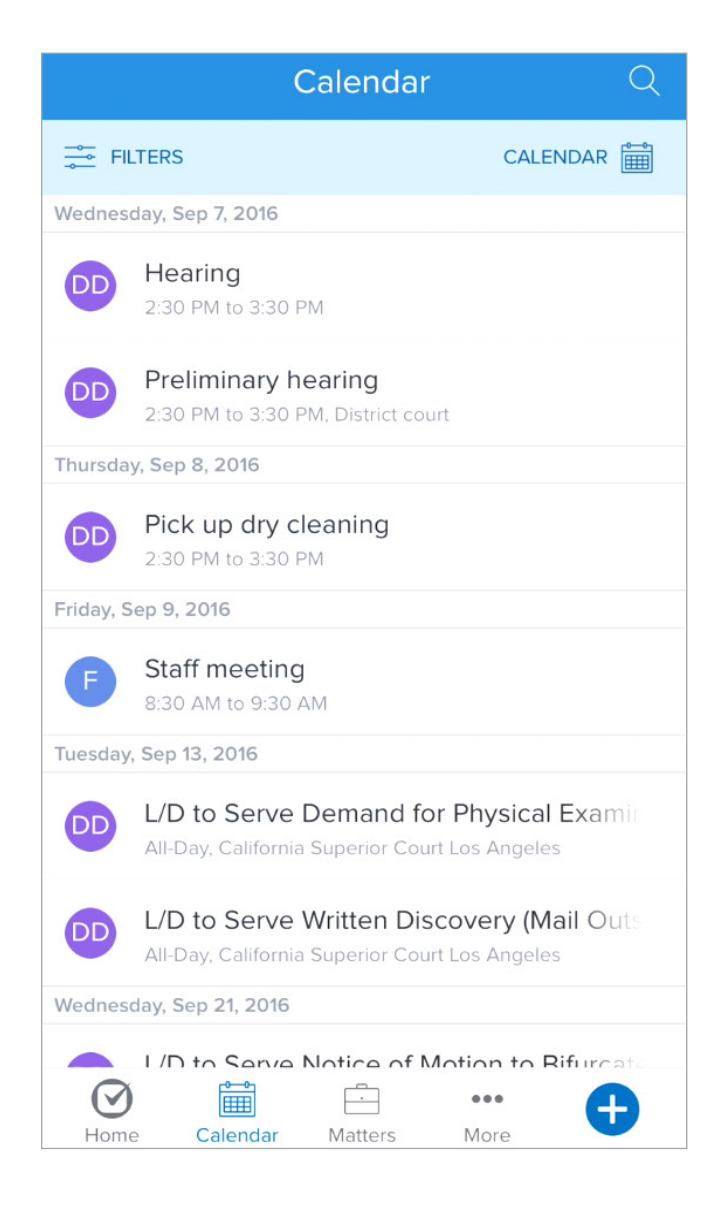

2. Select to create a new item in your Clio account from any page that you access this option. From a new Document, to a new Task, the available options will save you time.

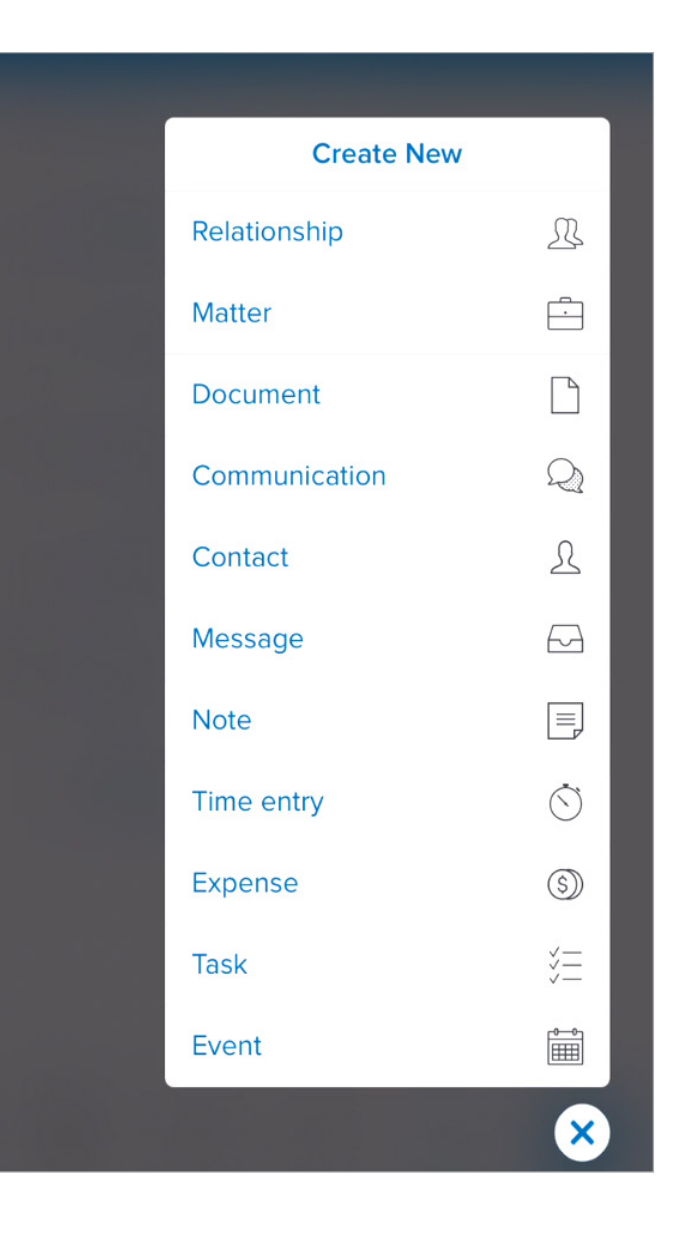

#### Customizations

There are custom selections you can make in the Clio app that it will remember. One of the pages you can customize is the Calendar page.

1. When opening the Calendar page, you will see it as you last visited it. To change the view, select List at the upper right.

| No SIM | হ                   |                             | 9:08 AM |      |     | * 📭          |
|--------|---------------------|-----------------------------|---------|------|-----|--------------|
|        |                     | C                           | alenda  | ar   |     | Q            |
| ≓ FI   | LTERS               |                             |         |      | LIS | т 8 <u>—</u> |
|        | H 2017<br><b>AY</b> |                             |         |      |     |              |
| SUN    | MON                 | TUE                         | WED     | THU  | FRI | SAT          |
| 26     | 27                  | 28                          | 1       | 2    | 3   | 4            |
| 5      | 6                   | 7                           | 8       | 9    | 10  | 11           |
| 12     | 13                  | 14                          | 15      | 16   | 17  | 18           |
| 19     | 20                  | 21                          | 22      | 23   | 24  | 25           |
| 26     | 27                  | 28                          | 29      | 30   | 31  | 1            |
| 2      | 3                   | 4                           | 5       | 6    | 7   | 8            |
| JH     | Daily R<br>9:00 AM  | <b>Review</b><br>to 10:00 # | AM      |      |     |              |
| JH     | Lunch<br>12:00 PM   | 1 to 1:00 P                 | M       |      |     |              |
|        |                     |                             |         |      |     |              |
| 0      | ) f                 | <b>0—0</b> 1<br>⊞⊞]         | Ē       |      |     |              |
| Hom    | e Cal               | lendar                      | Matters | More | Э   |              |

2. Your page will now display all events in a list. The next time you open your app and visit the Calendar page, you will see your events listed the same way as when you left.

| No SIM 1  |                                     | * 📼      |
|-----------|-------------------------------------|----------|
|           | Calendar                            | Q        |
| 🚔 Fil     | TERS                                | CALENDAR |
| Friday, N | 1ar 17, 2017                        |          |
| JH        | Daily Review<br>9:00 AM to 10:00 AM |          |
| JH        | Lunch<br>12:00 PM to 1:00 PM        |          |
| Monday,   | Mar 20, 2017                        |          |
| JH        | Daily Review<br>9:00 AM to 10:00 AM |          |
| JH        | Lunch<br>12:00 PM to 1:00 PM        |          |
| Tuesday   | , Mar 21, 2017                      |          |
| JH        | Lunch<br>2:00 AM to 3:00 AM         |          |
| JH        | Daily Review<br>9:00 AM to 10:00 AM |          |
| JH        | Lunch<br>12:00 PM to 1:00 PM        |          |
| Home      | e Calendar Matters                  | More     |

### Notifications

Notifications can ping your mobile device to let you know of Event invites, new Tasks, and new Secure Messages.

1. Assign a member of your firm a new Task, invite them as an attendee to a Calendar event, or send a new Secure Message.

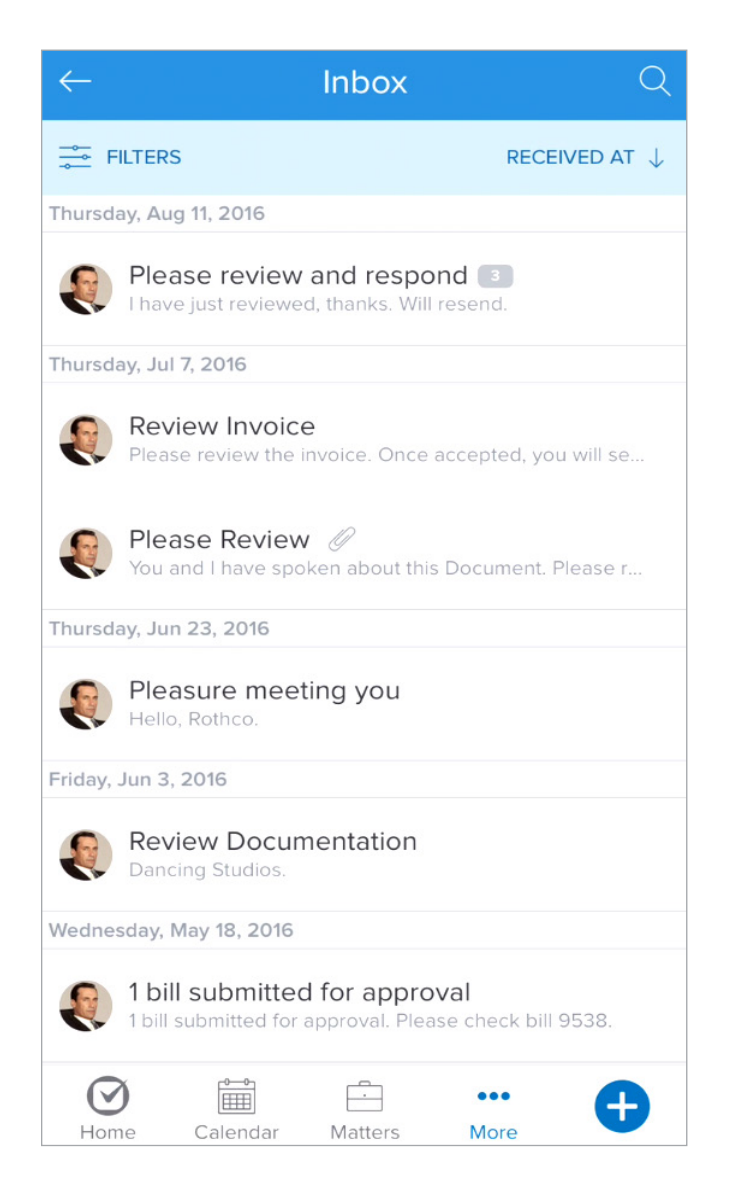

2. The recipient will then receive notifications on their iPhone from the Clio iOS app for each new item.

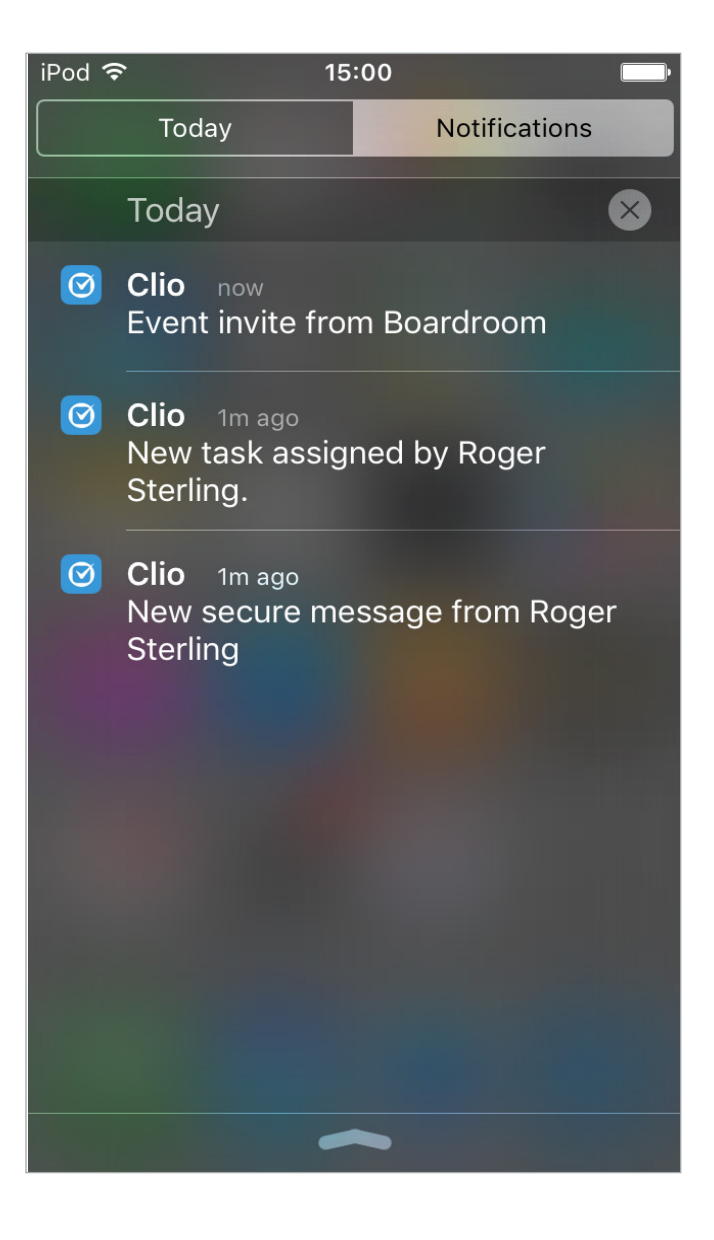

#### Time management

Tracking billable items in the iOS app is efficient, and easy. Track new items while on the go, or utilize your phone in the office.

1. In the Clio iPhone app you can selet to add time from multiple pages. When viewing Matters, select the three dots on the right to add quick items, such as Time.

|                                       | Matters        | Q +        |
|---------------------------------------|----------------|------------|
| FILTERS                               | DATE N         | 100ified 🗸 |
| 00197-Rogers//<br>Adoption            | Adoption       |            |
| 00296-Goertza<br>Divorce              | an/            | •••        |
| 00295-Weschle<br>Divorce / Separation | ein/           | •••        |
| 00294-Beth/<br>Immigration            |                |            |
| Add Time Add                          | Event Add Task | Add Note   |
|                                       | Cancel         |            |

2. Input the details of your Time Entry and when finished, select Create Time Entry. This item will now be ready for billing.

| Cancel                              | New Time Entry            | Save |
|-------------------------------------|---------------------------|------|
| Date<br>Tuesday, Sep                | 6, 2016                   |      |
| <b>Duration</b><br>1h 10m, 1:10, 7  | 70min                     |      |
| Rate<br>350                         |                           |      |
| <b>Description</b><br>Add a descrip | otion for your time entry |      |
| <b>Matter</b><br>Add a matter       | for your time entry       |      |
| + Choose                            | Optional Fields           |      |
|                                     | Create Time Entry         | I    |
|                                     |                           |      |

#### Matter Management

Track new matters wherever you are by utilizing the iPhone App's Global Create function.

1. Select the blue plus button at the bottom right, and from the create options, select Matter.

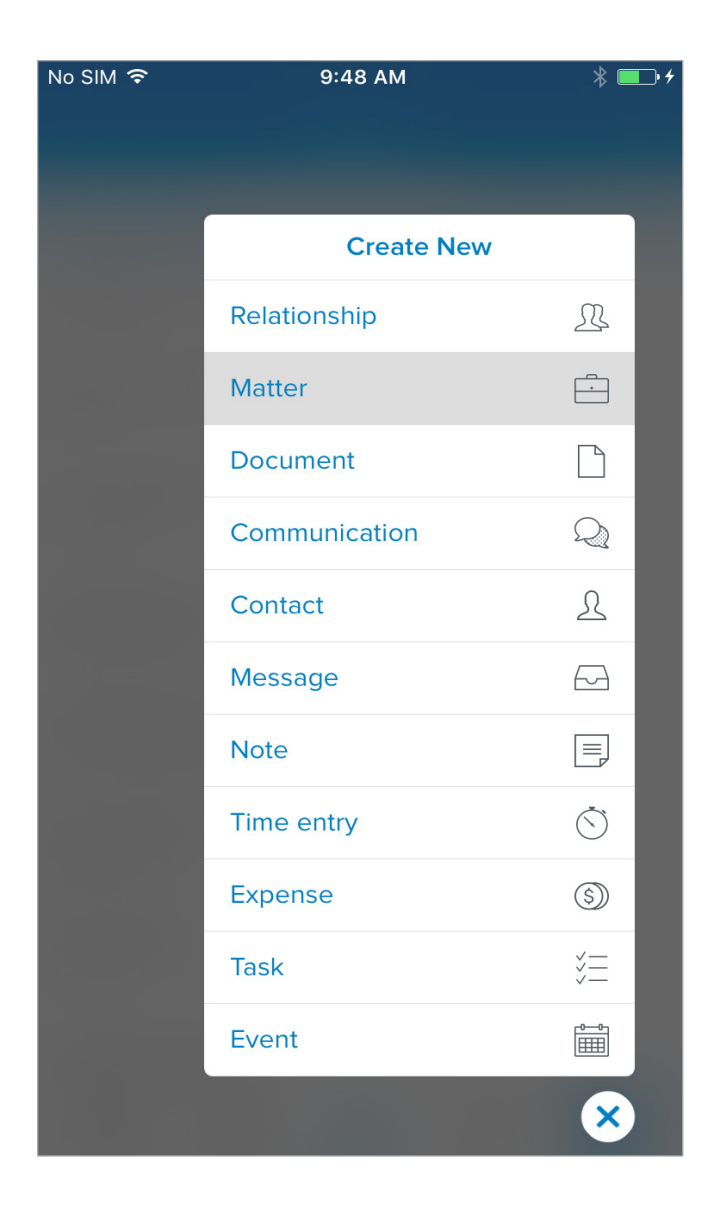

2. Input the appropriate details to be tracked with your new Matter, and then select Create Matter at the bottom of the screen, or Save at the upper right.

| No SIM 🗢                                    | 9:48 AM                    | * 💷 +          |
|---------------------------------------------|----------------------------|----------------|
| Cancel                                      | New Matter                 | Save           |
| Add a client fo                             | or your matter             |                |
| Billable                                    |                            | YES            |
| Billing Method                              |                            |                |
| hourly                                      |                            |                |
| Billing Rate<br>325.00 (defau<br>+ Add a cu | lt rate)<br>stom rate      |                |
| Name of Health                              | Care Provider              |                |
| Add a name c                                | of health care provider fo | or your matte. |
| Accident Date<br>Add an accide              | ent date for your matter   |                |
| (+) Choose (                                | Optional Fields            |                |
|                                             | Create Matter              |                |

## Viewing Bills

If your client asks about their current owing balance, a payment made towards a bill, or you simply wish to see where an account stands, check the Bills from the iOS app.

1. When viewing the Menu under a Matter, select Bills at the lower left of the page.

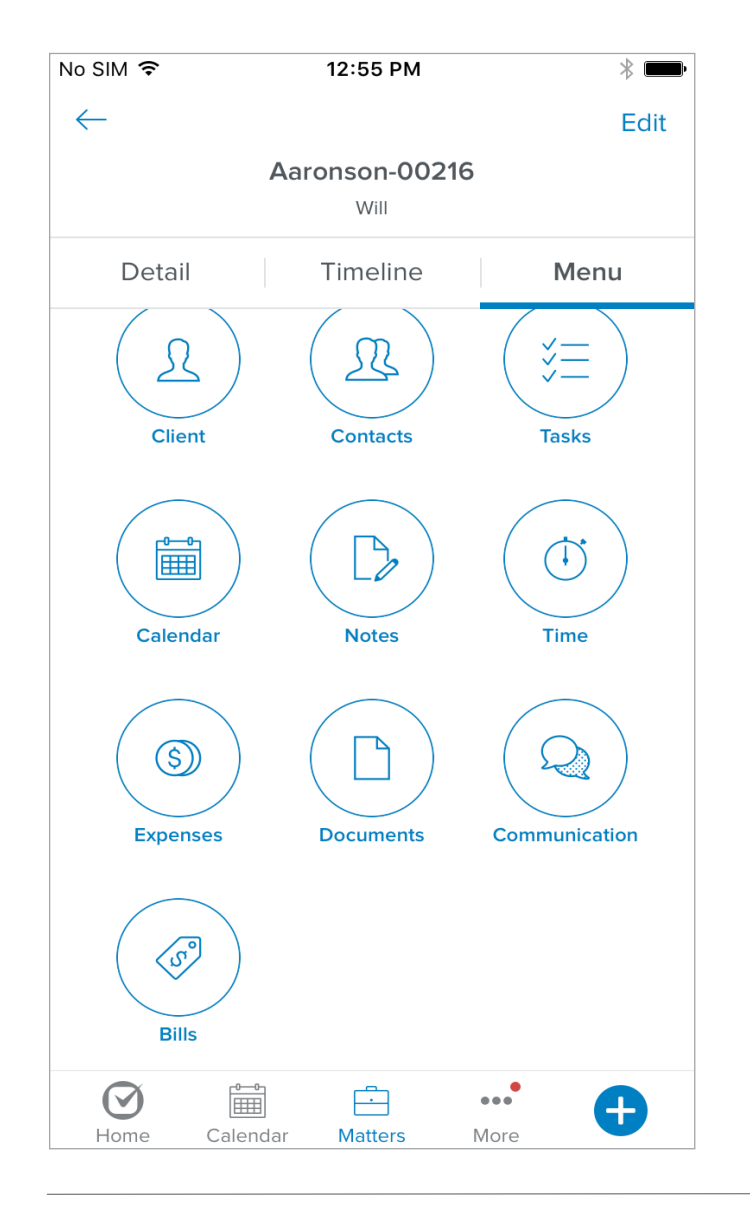

2. Select Detail to see a simplified perspective of the important points; payments and amounts outstanding. Select View to see a preview of the Bill.

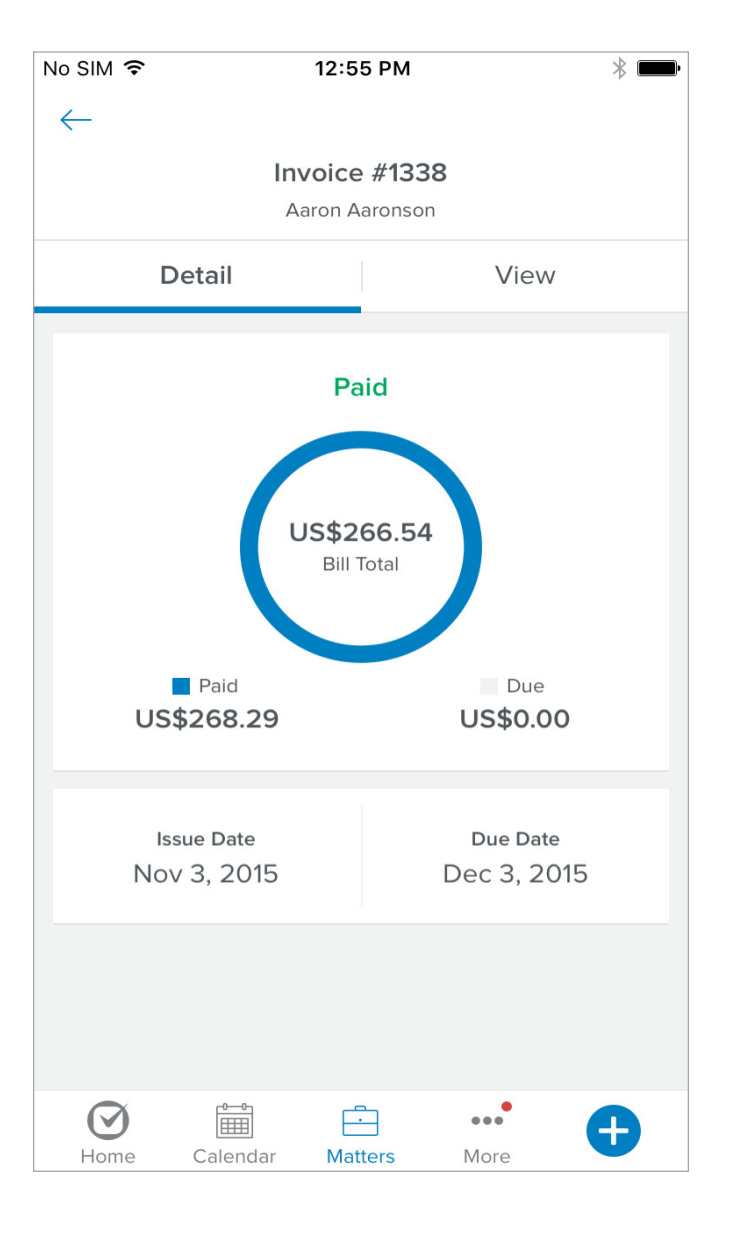

#### Viewing Documents

See all of your account's Documents in a list view, or review the details of a Document by selecting an individual. This allows you to work mobily as if you were still in the office.

1. From Documents, review your list of files. Select the three dots on the right of a Document to view the details.

| $\leftarrow$                    | Documents  | Q             |
|---------------------------------|------------|---------------|
| FILTERS                         |            | DESCRIPTION ↑ |
| AAS-Onlyone.pn<br>00106-Payne   | g          | • • •         |
| AAU-Inbox.png<br>00106-Payne    |            | •••           |
| AAU-InvitationEr                | nail.png   | 000           |
| AAU-InvitationEr                | nail.png   | 000           |
| AAU-InvitationSc<br>00106-Payne | creen.png  | 000           |
| AAU-ManageUse<br>00106-Payne    | ersAdd.png |               |
| AAU-PRice.png<br>00106-Payne    |            | • • •         |
| AAU-Screencap.                  | png        | 0 0 0         |
| Home Calend                     | ar Matters | More          |

2. Select View at the top middle of the page. Here you will be able to read over your Document.

| $\leftarrow$                                                                                                    |                                                                                                    | Share                                                                                                    |  |  |  |
|----------------------------------------------------------------------------------------------------|----------------------------------------------------------------------------------------------------|----------------------------------------------------------------------------------------------------|--|--|--|
| Immigration Agreement.pdf<br>00072-Smiles/Jason v Watson                                                                                                    |                                                                                                    |                                                                                                    |  |  |  |
| Detail                                                                                                    | View                                                                                                    | Menu                                                                                                    |  |  |  |
|                                                                                                    |                                                                                                    |                                                                                                    |  |  |  |
| 1423 Lexington Ave<br>New York City New Y                                                                                                    | ork 10128                                                                                                    | PER LAW                                                                                                    |  |  |  |
| 07/02/2014                                                                                                    |                                                                                                    |                                                                                                    |  |  |  |
| 484 Howe St.<br>Vancouver BC v8h3v2<br>Canada                                                                                                    |                                                                                                    |                                                                                                    |  |  |  |
| RE: 00089-Smiles                                                                                                    |                                                                                                    |                                                                                                    |  |  |  |
| Dear Jason Smiles,                                                                                                    | Dear Jason Smiles,                                                                                                    |                                                                                                    |  |  |  |
| As of 07/02/2014, I have agreed to represent you in connection with matter 00089-Smiles.                                                                                                    |                                                                                                    |                                                                                                    |  |  |  |
| At this time, I want to thank you for selecting my law firm to represent you in this<br>matter. I also wish to set forth our agreement as to payment of my fees. My fees for<br>legal services are \$50.00 /h uour, plus any expenses that may be incurred, such as<br>filing fees, deposition charges, copying costs, postage, and related expenses. My<br>office will bill you approximately monthly depending upon the amount of work that<br>was done on your file during that period of time. |                                                                                                    |                                                                                                    |  |  |  |
| At this point in the case, it is difficult to estimate the amount of time and expense<br>that will be necessary to adequately represent you in this case. However, as we<br>discussed, I estimate the fee will be approximately \$10,000.1 will also advise you<br>before undertaking any procedures that will substantially increase the amount of<br>fees. Please remember this is an estimate and may be subject to change.                                                                     |                                                                                                    |                                                                                                    |  |  |  |
| You have deposited \$1<br>your funds in my Lawy<br>statement of fees, cost<br>statement, my staff wil<br>incurred. You are also<br>the funds that we hold<br>additional fees and exy<br>the right to withdraw<br>additional sums be dep<br>cover additional fees a                                                                                                    | 0,775.00 with my firm for fees and cost:<br>ters' Trust Account. I will provide you wi<br>s and expenses. After my office mails you<br>l apply the funds to the fees earned, cost<br>promible for paying fees, costs, and ex<br>. Should we exceed the retainer, we may<br>enses. Payment must be made within 33<br>should these bills not be paid. Purther, we<br>posited in our trust account should it app<br>nd expenses. | s. My firm will hold<br>th a monthly<br>at the monthly<br>s, and expenses<br>penses in excess of<br>bill you monthly for<br>days. We reserve<br>e may ask that<br>sear necessary to |  |  |  |

# Further Training: Clio Product Pro

#### A guided learning Experience

After our Webinar, our users should feel more comfortable using our standard tools. For a more in-depth training experience, give Clio Product Pro a try!

Clio Product Pro Certification provides the opportunity to learn the ins and outs of Clio through a self-paced, guided learning experience. You'll start things off with an understanding of what it really means to work "in the cloud" and how to do so ethically and securely. Then, we'll explore all of our features and functions to ensure that you are absolutely comfortable managing your practice in Clio.

Sign up today at clio.com/clio-product-pro

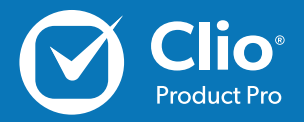